# Quick Set-up Guide

**Snow Melting Control 654** 

# 1. Location

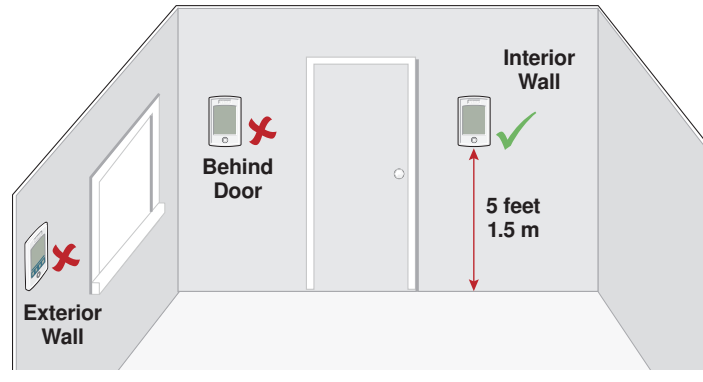

# 2. Remove Mounting Base

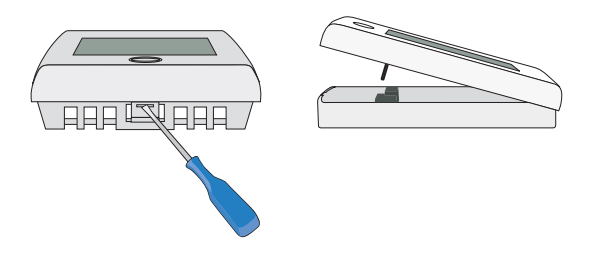

### **3. Install Mounting Base**

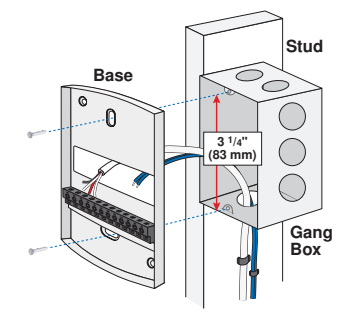

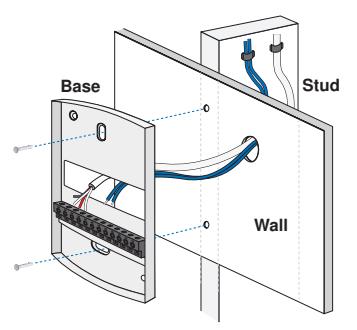

# **4. Switch Settings**

Snow / Ice

Sensor 090

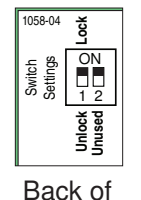

Control

#### LOCK ACCESS LEVEL

The control is locally locked and the access level cannot be changed. Set to Lock when installation has been completed.

#### UNLOCK ACCESS LEVEL

The control is unlocked and the access level may be changed. Go to the Toolbox menu to change the access level. Set to Unlock during the installation process.

Snow

Sensor 095

Slab

Sensor 072

# 5. Wiring

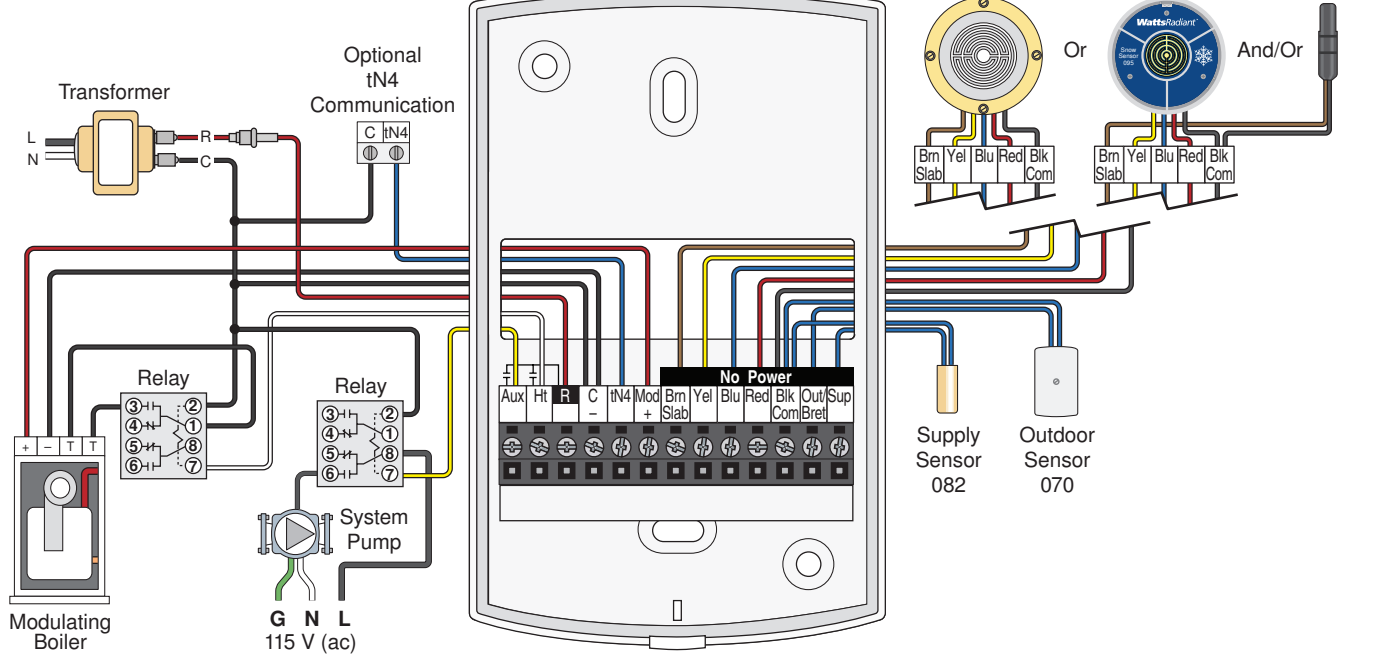

WattsRadiant™ © 2013 Watts Radiant

### 6. Install the Control

### 7. User Interface

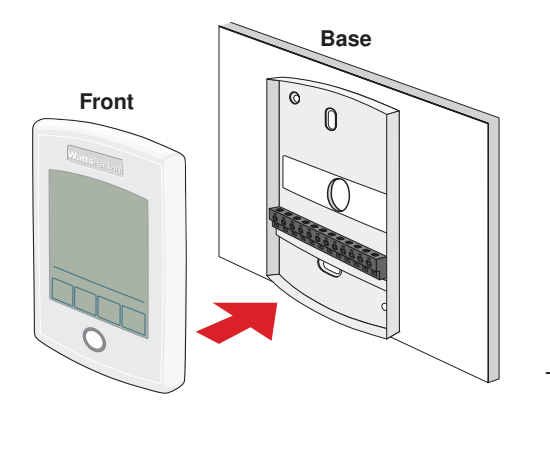

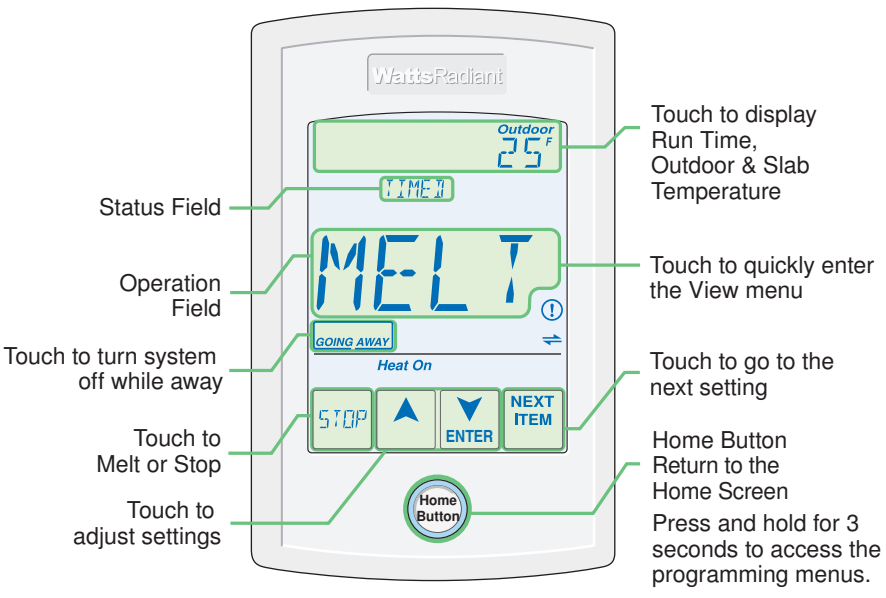

### 8. Critical Settings

The System Menu provides settings on how to configure and operate the mechanical equipment.

| Item Field                 | Description                                                                                                    | Item Field         | Description                                                                                                    |
|----------------------------|----------------------------------------------------------------------------------------------------|--------------------|----------------------------------------------------------------------------------------------------|
| APP MOJE                   | APPLICATION MODE<br>Select the control application mode.<br>PWM = Hydronic Pulse Width Modulation.<br>BOIL = Hydronic boiler heats snow melting<br>system.<br>MIX = Hydronic mixing valve or injection<br>pump heats snow melting system.<br>ELEC = Electric snow melt.<br>090 = Tandem Snow/ Ice Detection<br>Default = PWM | DUT/JRET<br>SENSOR | OUTDOOR/BOILER RETURN SENSOR<br>Select if the Out/Bret wiring terminal is<br>connected to an outdoor sensor or a boiler<br>return sensor.<br>Default = OUT          |
|                            |                                                                                                    | ECONOMELT          | <b>ECONOMELT</b><br>EconoMelt allows the user to mechanically<br>remove snow then manually start the system<br>to melt the thin snow layer or ice.<br>Default = OFF |
| SNDW / ICE                 | SNOW / ICE SENSOR<br>Select if a Snow / Ice Sensor 090 or Snow<br>Sensor 095 is installed.<br>Default = 090                                                                                                    |                    | tekmarNet <sup>®</sup> SYSTEM PUMP<br>Select if the system pump located on the<br>tekmarNet <sup>®</sup> System Control should operate                              |
| SLAJ<br>SENSOR             | SLAB SENSOR<br>Select if a Slab Sensor 072 is installed to<br>measure the slab temperature.<br>Default = ON                                                                                                    | EN9 575<br>PUMP    | Conditions: Application Mode is set to PWM,<br>Boil or Mix and Boiler Type is set to CTRL<br>(tN4 control).<br>Default = ON                                         |
| PROTECT<br><sub>SLR3</sub> | <b>SLAB PROTECTION</b><br>Select if the slab should be protected from large<br>temperature differentials to avoid cracking the<br>concrete due to high tensile stress.                                                                                                    | HUXILIARY<br>RELAY | AUXILIARY RELAY<br>Select if the auxiliary relay should function<br>as system pump or as an alert.<br>Default = SYS                                                 |
|                            | Default = ON                                                                                                    | MAX MEL T          | MAXIMUM MELT TIME<br>Select to limit the amount of melting run<br>time.<br>Default = 3.0 days                                                                       |

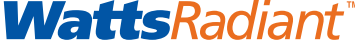

A Watts Water Technologies Company

USA: Springfield, MO • Tel. (800) 276-2419 • Fax: (417) 864-8161 • www.wattsradiant.com Canada: Burlington, ONT. • Tel. (905) 332-4090 • Fax: (905) 332-7068 • www.watts.ca